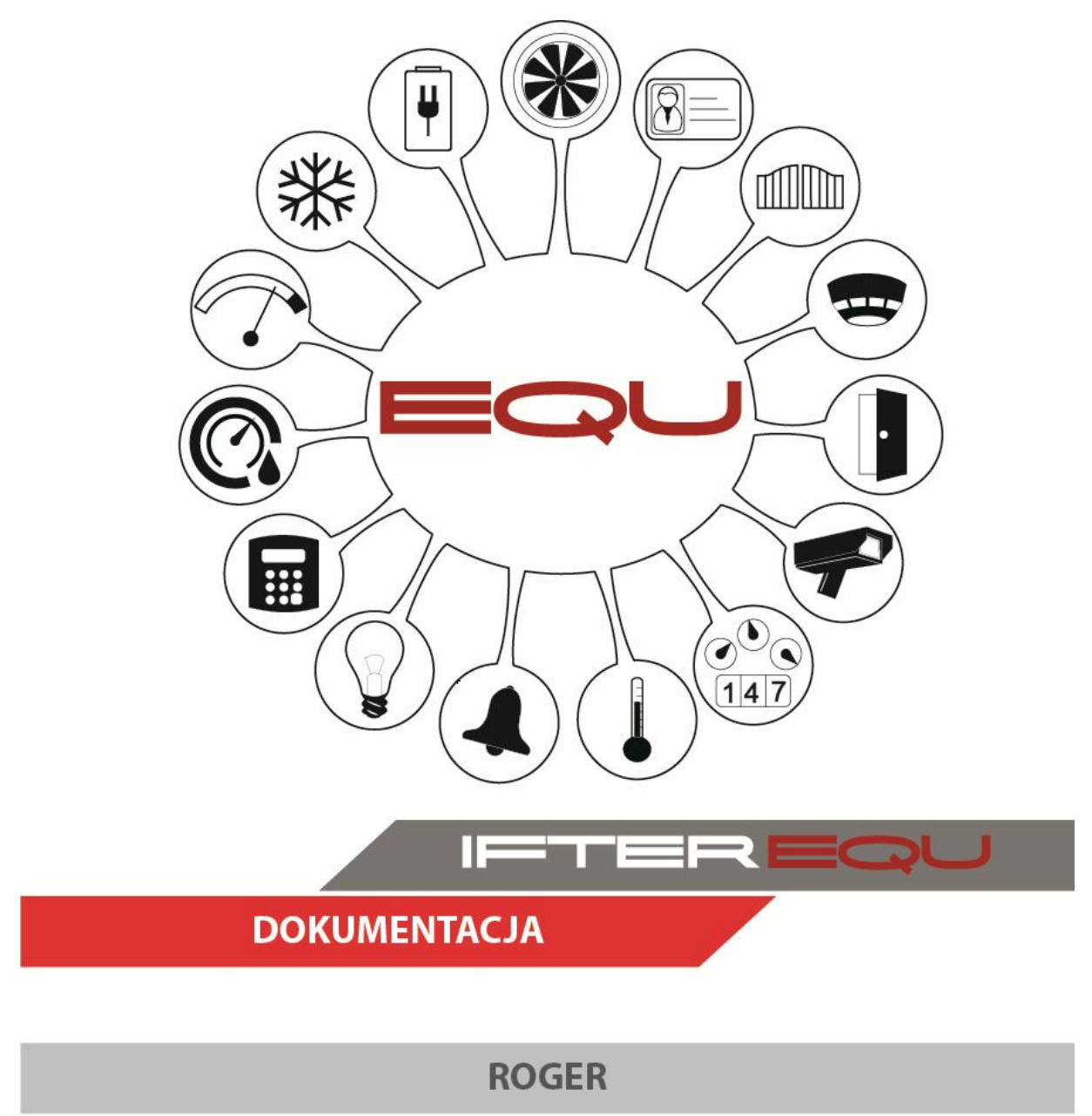

17-12-18

# Spis treści

| 1. Info | ormacje ogólne1                                          |
|---------|----------------------------------------------------------|
| 1.1.    | Oprogramowanie wizualizacyjne IFTER EQU1                 |
| 1.2.    | Wizualizacja centrali Roger                              |
| 1.3.    | Integracja Roger                                         |
| 2. Tw   | orzenie integracji Roger6                                |
| 3. Wła  | aściwości integracji9                                    |
| 3.1.    | Zakładka Ogólne9                                         |
| 3.2.    | Zakładka Alarmy 10                                       |
| 4. Imp  | port konfiguracji z pliku                                |
| 4.1.    | Sposób pierwszy                                          |
| 4.2.    | Sposób drugi                                             |
| 4.3.    | Import użytkowników za pomocą pliku .csv12               |
| 5. Kor  | munikacja13                                              |
| 5.1.    | Poprawne uruchomienie EQU w celu uzyskania komunikacji13 |
| 5.2.    | Automatyczne włączanie trybu monitorowania w PRMaster13  |
| 6. Kor  | ntrolery14                                               |
| 6.1.    | Dodawanie kontrolerów14                                  |
| 6.2.    | Właściwości kontrolera14                                 |
| 6.2     | 2.1. Zakładka Ogólne                                     |
| 6.2     | 2.2. Zakładka Alarmy                                     |
| 6.2     | 2.3. Zakładka Kojarzenie                                 |

### 1. Informacje ogólne

#### 1.1.Oprogramowanie wizualizacyjne IFTER EQU

Wizualizacja oparta na programie IFTER EQU pozwala na przedstawienie elementów systemów SSP, SSWiN, KD, CCTV, Automatyki budynkowej oraz urządzeń kontrolnopomiarowych w postaci graficznej i tekstowej. Elementy wizualizacji prezentowane są na planach architektonicznych, geodezyjnych lub ciągach technologicznych.

Architektura oprogramowania pozwala na dostosowanie wizualizacji do wielkości obiektu oraz ułatwia zarządzanie obiektami o rozproszonej lokalizacji. Wykorzystując sieci TCP/IP, możliwe jest stworzenie niezależnie działających stacji roboczych rozmieszczonych w różnych częściach obiektu lub kilku obiektach. Wykorzystanie rozwiązań bazodanowych pozwala na stworzenie sieci stacji monitorujących oraz całych centrów monitorowania, którymi można zarządzać z dowolnego miejsca w sieci.

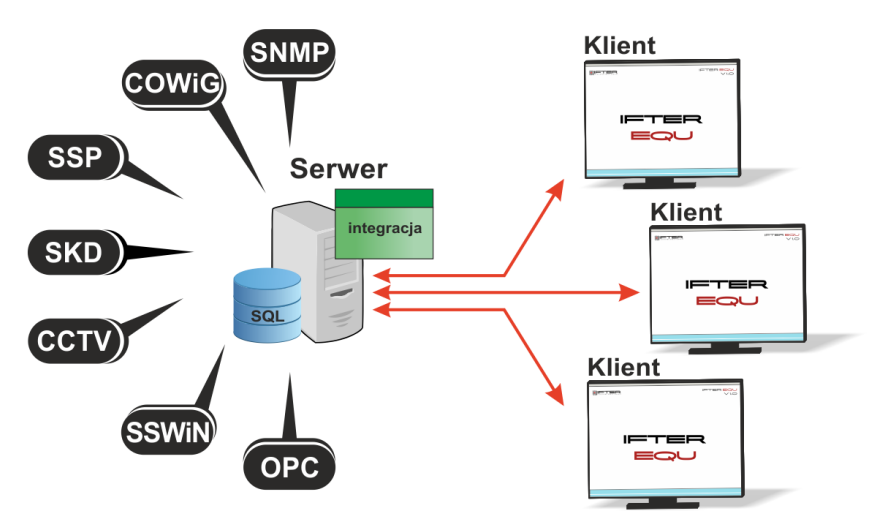

Rys. 1. Architektura systemu

Dzięki elastyczności oprogramowania, możliwa jest łatwa rozbudowa wizualizacji o kolejne obiekty lub urządzenia monitorowanych systemów. Wygląd wizualizacji może być dowolnie konfigurowany przez użytkownika, co zapewnia łatwe korzystanie z programu.

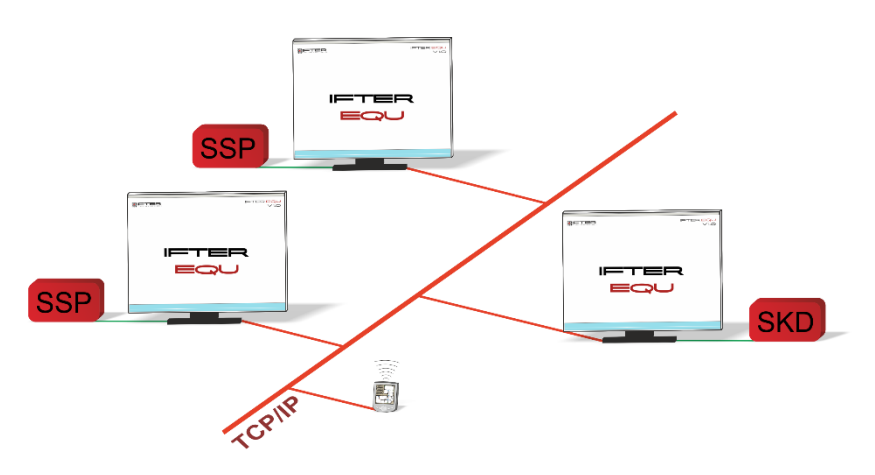

Rys. 2. połączenie stacji roboczych

Na jednej stacji roboczej można obsługiwać do ośmiu monitorów oraz dostosować widoczność elementów dla każdego z użytkowników. Uprawnienia do korzystania z funkcji programu przyznawane są oddzielnie dla każdego użytkownika. W celu automatyzacji zadań, użytkownik ma możliwość tworzenia harmonogramów pracy.

Harmonogramy służą zarówno do planowania, sterowania, obsługi alarmów oraz zdarzeń, sterowania stanami pracy integrowanych urządzeń, jak również do ograniczania dostępu użytkowników do systemu. Jeden harmonogram może obsługiwać nieograniczoną liczbę użytkowników i szablonów alarmów. W harmonogramach można skorzystać z opcji "dni specjalne", które można utworzyć w dowolnej liczbie. Mogą to być dni świąteczne według kalendarza lub dni wybrane przez użytkownika, którym można nadawać nazwy, przedziały czasowe lub wyróżnić kolorem.

Zdarzenia alarmowe oraz zdarzenia z urządzeń zapisywane są w postaci logów w dziennikach. Operator ma możliwość wybrania dla każdego dziennika, z jakich urządzeń zapisywane będą zdarzenia oraz jaki użytkownik może mieć do nich dostęp. Zdarzenia zapisane w dziennikach mogą być wyróżnione kolorem w celu ich łatwiejszej identyfikacji.

Podczas potwierdzania alarmu, system rejestruje czas wystąpienia zdarzenia, czas potwierdzenia alarmu oraz użytkownika potwierdzającego. Dodatkowo system rejestruje komentarz do alarmu, jeśli jest wymagany. W przypadku dodatkowych zadań, które towarzyszą potwierdzaniu alarmów, użytkownik może zdefiniować listę zadań, które operator musi wykonać przed potwierdzeniem alarmu.

W celu ułatwienia monitorowania obiektów użytkownikowi IFTER EQU dostarcza funkcje takie jak:

- wyświetlanie ostrzeżeń o stanach alarmowych z urządzeń w postaci tekstowej oraz graficznej;
- sygnalizowanie stanów alarmowych sygnałem dźwiękowym;
- prezentowanie stanu elementów systemu;
- definiowane procedury postępowania w sytuacjach alarmowych;
- dostarczanie cichych alarmów do centrum monitorowania bez informowania stacji roboczej;
- wyświetlanie lokalizacji zdarzenia alarmowego w chwili jego wystąpienia;
- funkcje integracji, które umożliwiają tworzenie relacji między różnymi urządzeniami;
- prowadzenie użytkownika od planu ogólnego do szczegółowego;
- automatyzacja pracy poprzez wykorzystanie harmonogramów zadań;
- dopasowanie wizualizacji do wymagań użytkownika.

Do głównych cech charakteryzujących ten produkt możemy zaliczyć:

- Wielojęzyczność pozwalającą na dostosowanie systemu do lokalnego języka;
- Bazę danych opartą na SQL firmy Oracle, umożliwiająca wykorzystanie typowej technologii klient-serwer do prezentowania stanu systemów integrowanych, sterowania i konfiguracji na wielu komputerach jednocześnie;
- Możliwość skonfigurowania serwera zarządzającego komunikacją z urządzeniami i komputerami. Serwer może pracować w trybie usługi - nie wymaga wtedy monitora, myszki i klawiatury;
- Dzięki temu, że jesteśmy niezależnym producentem oprogramowania, IFTER EQU obsługuje urządzenia wielu konkurencyjnych firm, co pozwala na najlepszy dobór urządzeń do potrzeb obiektu;
- Funkcje integracji, które umożliwiają tworzenie relacji między różnymi urządzeniami;
- Cały wygląd systemu jest swobodnie konfigurowany, co umożliwia idealną prezentację wszystkich systemów integrowanych, wykorzystując do tego niezależne wyświetlanie nawet na czterech monitorach lub korzystając ze wsparcia obsługi paneli dotykowych;
- Na każdym widoku można przedstawić stan dowolnego urządzenia, tak aby jak najlepiej odzwierciedlić funkcjonalność i rozmieszczenie tych urządzeń. Na jednym widoku można przedstawić stan urządzeń systemów bezpieczeństwa i automatyki budynkowej;
- W swobodny sposób możemy również zarządzać dostępem do sterowania urządzeniami, poprzez ograniczenie uprawnień poszczególnych osób lub wymagając wprowadzenia hasła;
- Rozbudowane możliwości alarmowania ułatwiają reagowanie na włamania, sabotaże, ominięcie lub nawet rozbrojenia strefy alarmowej, poprzez wyświetlanie różnych procedur postępowania i komentarzy domyślnych, w zależności od lokalizacji i typu zagrożenia;
- Obsługa automatyki budynkowej jest ułatwiona dzięki wykorzystaniu skryptów, harmonogramów oraz mechanizmów trendów, progów i wzorców.

#### 1.2. Wizualizacja centrali Roger

Komunikacja z urządzeniami kontroli dostępu Roger odbywa się za pomocą oprogramowania PR MASTER zainstalowanego i uruchomionego w tryb monitorowania na komputerze z wizualizacją.

Z centrali pobierane są wszystkie typy zdarzeń i następnie rejestrowane w dziennikach zdarzeń i dziennikach alarmów. Zdarzenia zapisane w dziennikach alarmów wymagają od operatora:

- potwierdzenia alarmu. Zapisywany jest wtedy czas potwierdzenia,
- wykonania czynności zgodnie ze zdefiniowaną procedurą opcjonalnie,
- skomentowanie alarmu. Komentarz może być każdorazowo pisany przez operatora lub może być zdefiniowany dla danego alarmu komentarz domyślny.

Na wizualizacji możemy prezentować stany w postaci ikon lub pól aktywnych:

- centrala: brak komunikacji, stan normalny, słaby poziom naładowania akumulatora, brak zasilania AC, tamper, bufor, wyłączony;
- kontroler: brak komunikacji, stan normalny, słaby poziom naładowania akumulatora, brak zasilania AC, tamper, awaria akumulatora;
- drzwi: brak komunikacji, stan normalny, przejście odblokowane, otwarcie, wymuszenie otwarcia drzwi, przekroczenie czasu otwarcia, przejście zablokowane, przyznanie dostępu, ewakuacja.

Zmiana stanu elementu powoduje automatyczną zmianę jego wyglądu, użytkownik ma do wyboru użycie grafik dostarczanych z oprogramowaniem lub własnych. Wygląd elementu dla każdego stanu ustalany jest oddzielnie.

Wyżej wymienione elementy mogą być sterowane przez operatora:

- w sposób ręczny. Nadając użytkownikom uprawnienia dostępu elementów wizualizacji mamy kontrole nad czynnościami jakie dana osoba może wykonać;
- w reakcji na wywołanie skryptu;
- automatyczny zgodnie z harmonogramem.

Tworząc użytkowników w programie, przypisywane są im uprawnienia do zarządzania systemem. Możemy przydzielić użytkownikowi funkcje umożliwiające sam podgląd systemu lub też dodać uprawnienia pozwalające na jego sterowanie. Każda akcja użytkownika (potwierdzenie alarmu) rejestrowana jest w dzienniku zdarzeń, umożliwiając w ten sposób operatorowi nadzorowanie pracy i wykonywanych czynności przez poszczególne osoby.

Wykorzystując w systemie skrypty do monitorowania stanu elementów, użytkownik może określić jakie działanie zostanie podjęte w przypadku naruszenia linii, przekroczenia parametrów lub zdarzenia zaistniałego w innym systemie.

Dla elementów integracji możemy określić do 8 alarmów które mogą być wywołane:

Kontroler:

- Alarm,
- Brak komunikacji,
- Blokada,
- Przekroczony limit wejść,
- Nieznana karta,
- Zbyt długie otwarcie drzwi.

Istnieje możliwość stworzenia alarmu bez rejestracji w programie. Operator może ustawić alarm, którego główną funkcją będzie uruchomienie sterowania. Wraz z anulowaniem rejestracji, znikają także procedury postępowania i komentarze do alarmu.

Aby ustawić odpowiednie parametry, należy przejść do punktu Dostarczania alarmów, obecnego na drzewie Eksploratora. Po zaznaczeniu odpowiedniego alarmu, należy przejść do **Właściwości,** wybrać zakładkę Dostarczanie i ponownie wybrać przycisk Właściwości. Pojawi się poniższe okno:

| Właściwości zasad dostarczania alarmu                                                                                                    |                                                                                                    | 23 |
|----------------------------------------------------------------------------------------------------|----------------------------------------------------------------------------------------------------|----|
| Poniższe ustawienia pozwalają na wybór<br>działań, które zostaną wykonane po przyjściu<br>sygnału alarmowego, a także na określenie w<br>jakim czasie działania te mają być<br>wykonywane, przez podpięcie odpowiedniego<br>harmonogramu.<br>Stacja robocza IFTER EQU<br>Nie wybrano<br>Nazwa:<br>Monitoring<br>Harmonogram:<br>Nie wybrano<br>Konfiguracja wiadomości e-mail | <ul> <li>Uruchom program</li> <li>Uruchom punkt alarmowy skojarzony z urządzeniem</li> <li>Zapisz do logu alarmów aktywnych przy przyjściu alarmu</li> <li>Sygnał systemowy przy przyjściu alarmu</li> <li>Odegranie audio przy przyjściu alarmu</li> <li>Otwórz grafikę</li> <li>E-mail przy przyjściu alarmu</li> <li>SMS przy przyjściu alarmu</li> <li>SMS przy przyjściu alarmu</li> <li>Maksymalizuj program przy przyjściu alarmu (domyślnie pokazywany w tle)</li> <li>Pokaż okno programu na pierwszym planie przy przyjściu alarmu</li> </ul> |    |
| Konfiguracja wiadomości SMS                                                                                                    | Czas wyłączenia ponowienia wiadomości:<br>00:00 🚖                                                                                                    |    |
| <ul> <li>Brak</li> <li>Operator zalogowany</li> <li>Dowolny operator</li> </ul>                                                                                                    | OK Anulu                                                                                                    | i  |

Rys. 3. Właściwości zasad dostarczania alarmu

Po odznaczeniu opcji Zapisz do logu alarmów (...), wybrany alarm nie będzie rejestrowany w programie. Wywołany alarm zostaje wyświetlony w widoczny sposób operatorowi w celu łatwej lokalizacji zdarzenia.

Do każdego alarmu użytkownik może przypisać wywołanie punktu alarmowego który jest skojarzony z wyjściem sterującym. Poprzez takie działanie wyjście może być wysterowane w reakcji na alarm z innych elementów jak również w wyniku zdarzenia zaistniałego w innych systemach.

#### **1.3.Integracja Roger**

Integracja IFTER EQU z systemem kontroli dostępu Roger pozwala na:

- wizualizację stanu kontrolowanych przejść,
- obsługa alarmów z przejść,
- obsługa zdarzeń z przejść,
- sterowanie pracą przejścia.

# 2. Tworzenie integracji Roger

# 1.W celu utworzenia integracji Roger należy w **Eksploratorze** IFTER EQU w **Ustawieniach** odnaleźć gałąź **Integracja**.

Po lewej stronie znajduje się lista elementów. Nad listą znajduje się pasek przycisków służących do zarządzania aktualnie otwartą listą:

| 4 | Dodaj       | Powoduje otwarcie odpowiedniego okna lub kreatora służącego do<br>stworzenia nowego elementu w systemie                                                                  |
|---|-------------|----------------------------------------------------------------------------------------------------|
|   | Usuń        | Powoduje usunięcie nowego elementu systemu.                                                                                                    |
| ¢ | Właściwości | Powoduje wyświetlenie okna właściwości aktualnie zaznaczonego w<br>tabeli elementu systemu. Dane w oknie właściwości możemy<br>edytować a następnie zapisać lub odrzucić |

2. Kliknąć na Integrację, a następnie kliknąć przycisk Dodaj,

| 🗱 Start Okno Pomoc |       |   |   |   |        |
|--------------------|-------|---|---|---|--------|
|                    | ⊠ <   | ۲ | M | 6 | ¢°     |
|                    | Nazwa |   |   |   | Opis   |
| p the integracia   | ACC   |   |   |   |        |
| 🖕 💽 Sieć IFTER EQU | DSC   |   |   |   | Centra |

3. Wyświetli się okno, gdzie należy wybrać integrację Roger:

4. Po przejściu **Dalej** otwiera się okno, w którym wprowadzamy informacje dotyczące integracji:

| ionfiguracja - R                                                                                                    | loger       |   | 1000              | 23   |  |  |  |
|----------------------------------------------------------------------------------------------------|-------------|---|-------------------|------|--|--|--|
| Wprowadź podstawowe informacje dotyczące integracji Roger.<br>Nazwa centrali może być dowolna i będzie wykorzystywana do jej lokalizacji w systemie<br>IFTER EQU. Do pola dialogowego opis możesz wpisać dowolny tekst, który będzie<br>wyświetlał dodatkowe informacje na temat tej centrali. Można pozostawić domyślną nazwę. |             |   |                   |      |  |  |  |
|                                                                                                    | Nie wybrano | • | Serwer integracji |      |  |  |  |
|                                                                                                    | Roger       |   | Nazwa             |      |  |  |  |
|                                                                                                    |             |   | Opis              |      |  |  |  |
|                                                                                                    |             |   |                   |      |  |  |  |
|                                                                                                    |             |   | Użytkownik        |      |  |  |  |
|                                                                                                    |             |   | Hasło             |      |  |  |  |
|                                                                                                    |             |   |                   |      |  |  |  |
|                                                                                                    |             |   |                   |      |  |  |  |
|                                                                                                    |             |   |                   |      |  |  |  |
|                                                                                                    |             |   | Zakończ An        | uluj |  |  |  |

**Serwer integracji** – komputer, który będzie zarządzał komunikacją z centralą. Jako serwer można ustawić jedną ze stacji lub pozostawić domyślną;

Nazwa – unikalna nazwa centrali ułatwiająca identyfikację urządzeń;

**Opis** - dodatkowy opis integracji;

Użytkownik – nazwa użytkownika programu PR Master;

Hasło - hasło dla podanego użytkownika programu PR Master;

Następnie Zakończ. Integracja zostanie zapisana.

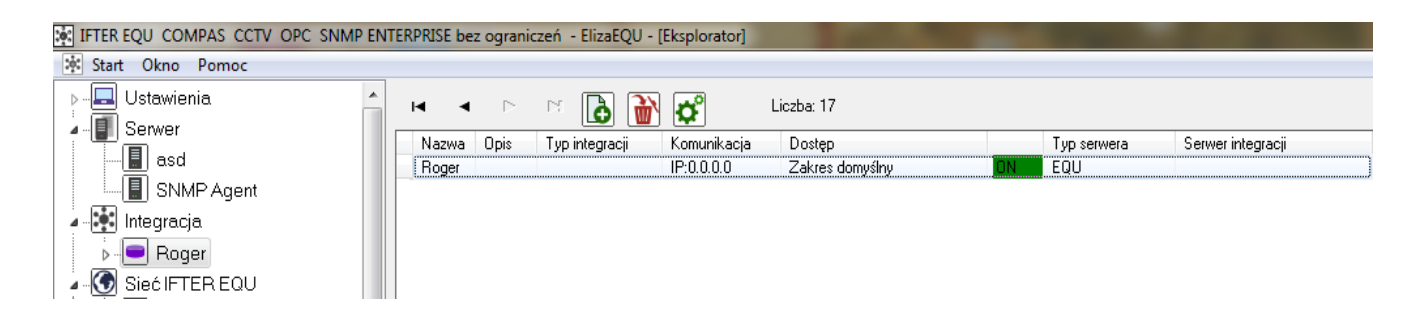

Aby ustawić poprawną komunikację, należy podczas dodawania integracji lub edytując właściwości integracji, wprowadzić poprawne dane logowania do programu PR Master:

Użytkownik – nazwa użytkownika programu PR Master;

Hasło – hasło dla podanego użytkownika programu PR Master;

Następnie Zakończ. Integracja zostanie zapisana.

# 3. Właściwości integracji

Okno Właściwości zawiera dwie zakładki: Ogólne i Alarmy.

# 3.1.Zakładka Ogólne

W zakładce można dokonać zmian ustawień wprowadzonych przy dodawaniu integracji.

| Roger - Właściwości                          | the second second second second second second second second second second second second second second second se |                      | × |
|----------------------------------------------|----------------------------------------------------------------------------------------------------|----------------------|---|
| Ogólne Alarmy                                |                                                                                                    |                      |   |
| Poniższe ustawienia pozwolą Ci na zmianę pod | stawowych parametrów integracji z systemem Ro                                                                   | oger.                |   |
| Serwer:                                      |                                                                                                    |                      |   |
| Nie wybrano                                  | <b>•</b>                                                                                                    |                      |   |
| Nazwa:                                       |                                                                                                    |                      |   |
| Roger                                        |                                                                                                    | 🔽 Załącz komunikację |   |
| Opis:                                        |                                                                                                    |                      |   |
|                                              |                                                                                                    |                      |   |
| Zakres dostępu:                              |                                                                                                    |                      |   |
| Zakres domyślny                              | Zakres dostępu dla całej integracji                                                                             |                      |   |
|                                              |                                                                                                    |                      |   |
|                                              |                                                                                                    |                      |   |
| Użytkownik                                   |                                                                                                    |                      |   |
|                                              |                                                                                                    |                      |   |
| Hasło                                        |                                                                                                    |                      |   |
|                                              |                                                                                                    |                      |   |
| Import                                       |                                                                                                    |                      |   |
|                                              |                                                                                                    |                      |   |
| Ustawiono automatyczny zrzut w PR Master:    | 00:00                                                                                                    |                      |   |
| Aktualizuj dane personelu o godzinie:        | 00:00                                                                                                    |                      |   |
|                                              |                                                                                                    | ОК Арини             |   |
|                                              |                                                                                                    |                      |   |

Serwer – wybranie komputera, który będzie zarządzał komunikacją z centralą;

Nazwa- nazwa centrali;

**Opis** – dodatkowe informacje o centrali;

**Zakres dostępu** – zdarzenia przychodzące z centrali będą przypisane do wybranego zakresu dostępu;

**Zakres dostępu dla całej integracji** – wszystkie urządzenia podłączone do centrali będą wykorzystywały do zapisu zdarzeń zakres dostępu przypisany do centrali;

Załącz komunikację -włączenie lub wyłączenie obsługi centrali;

Użytkownik i hasło - takie samo jak w PR Masterze;

Import – import konfiguracji;

**Ustawiono automatyczny zrzut w PR Master** –zaznaczamy tę opcje w przypadku gdy mamy ustawiony w PR Masterze automatyczny zrzut konfiguracji, określając godzinę zrzutu. W programie PR Master ustawiamy to w następujący sposób :

W górnej belce wybieramy Narzędzia  $\rightarrow$  Opcje  $\rightarrow$  Narzędzia XML i email w polu Czas generowania raportu XML określamy godzinę, dni tygodnia i folder, do którego będzie zapisywany plik konfiguracyjny;

Aktualizuj dane personelu o godzinie – zaznaczamy okienko i ustawiamy godzinę o której chcemy aktualizować dane personelu.

### 3.2.Zakładka Alarmy

W zakładce można określić do 8 alarmów oraz przypisać im różne punkty alarmowe.

| Roger    | r - Właściwości  | -       | The Control of Control of Control |          |                | 22      |
|----------|------------------|---------|----------------------------------------------------------------------------------------------------|----------|----------------|---------|
| Ogól     | ine Alarmy       |         |                                                                                                    |          |                |         |
|          | Definicja alarmu | F       | Funkcja                                                                                                    |          | Punkt alarmowy |         |
| 1 📝      | Nie wybrano      | •       | Alarm                                                                                                    | <b></b>  | Nie wybrano    | <b></b> |
|          |                  |         | A1                                                                                                    |          | Arr            |         |
|          | Inie wybrano     |         | Alarm                                                                                                    | ¥        | INIE Wybrano   |         |
| 3        | Nie wybrano      |         | Alarm                                                                                                    |          | Nie wybrano    |         |
| <b>4</b> | Nie wybrano      | -       | Alarm                                                                                                    | -        | Nie wybrano    |         |
| 5        | Nie wybrano      | -       | Alarm                                                                                                    | -        | Nie wybrano    | -       |
| 6        | Nie wybrano      | <b></b> | Alarm                                                                                                    | <b>v</b> | Nie wybrano    |         |
| 7        | Nie wybrano      | -       | Alarm                                                                                                    | ~        | Nie wybrano    |         |
| 8        | Nie wybrano      | -       | Alarm                                                                                                    | <b>v</b> | Nie wybrano    |         |
|          |                  |         |                                                                                                    |          |                |         |
|          |                  |         |                                                                                                    |          |                |         |
|          |                  |         |                                                                                                    |          |                |         |
|          |                  |         |                                                                                                    |          | ОК             | Anuluj  |

Funkcje alarmowe dostępne dla Integracji: Alarm.

# 4. Import konfiguracji z pliku

### 4.1.Sposób pierwszy

W trakcie zaciągania konfiguracji tym sposobem program PRMaster musi być wyłączony.

| Roger - Właściwości                 | loger - Właściwości     |                                |                                    |           |  |  |  |
|-------------------------------------|-------------------------|--------------------------------|------------------------------------|-----------|--|--|--|
| Ogólne Alarmy                       | 💽 Otwieranie            |                                |                                    | 23        |  |  |  |
| Poniższe ustawienia pozwolą Ci na   | Access Cont             | rol System 4.5 > Data > - 47   | Przeszukaj: System32               | ٩         |  |  |  |
| Serwer:                             | Organizuj 👻 Nowy folder |                                | !≡ ▼ 🚺                             | 0         |  |  |  |
| Nie wybrano                         | 🔶 Ulubione              | Nazwa                          | Data modyfika                      | cji 💧     |  |  |  |
| Roger                               | Ostatnie miejsca        | ReaderProgs.DB ReaderProgs.FAM | 2016-06-02 22:1<br>2014-06-17 13:0 | .2        |  |  |  |
| Opis:                               | Pulpit                  | ReaderProgs.PX                 | 2016-06-02 22:1                    | 2         |  |  |  |
| Zakres dostępu:                     | 📕 dpdump                | ReaderProgs.SCH                | 2014-06-17 13:0<br>2014-06-17 13:0 | )4        |  |  |  |
| Zakres domyślny                     | ConeDrive               | ReaderProgs.VAL                | 2014-06-17 13:0                    | )4        |  |  |  |
|                                     | 詞 Biblioteki            | Readers.PX                     | 2016-06-02 22:3                    | 2         |  |  |  |
| Użytkownik                          | Dokumenty               | Readers.SCH                    | 2014-06-17 13:0                    | 14<br>M _ |  |  |  |
| Hasto                               | Obrazy                  |                                | 2014 00 17 15.                     |           |  |  |  |
|                                     | Nazwa pl                | iku:                           |                                    | •         |  |  |  |
| Import                              |                         |                                | Otwórz Ar                          | nuluj     |  |  |  |
| Ustawiono automatyczny zrzut w P    | R Master: 🔲 00:00 🚔     |                                |                                    |           |  |  |  |
| Aktualizuj dane personelu o godzini | ie: 🚺 00:00 🚔           |                                |                                    |           |  |  |  |
|                                     |                         |                                | ОК                                 | Anuluj    |  |  |  |

- Uruchamiamy EQU w trybie administratora,

- Jeśli program PR Master automatycznie próbuje się włączyć w tle, należy go koniecznie wyłączyć,

- W celu zaimportowania konfiguracji z programu PR master należy przejść do właściwości integracji i wybrać przycisk **import konfiguracji.** 

W oknie które się pojawi należy wskazać plik **Readers.db** który znajduje się w folderze **Data** w miejscu instalacji oprogramowania PR Master (C:\Program Files\Roger\Access Control System 4.4\Data\Readers.DB).

Jeśli import się nie powiedzie należy sprawdzić czy:

- PR Master jest wyłączony;
- Login i hasło we właściwościach integracji jest właściwie wprowadzone;
- Powtórzyć import.

#### 4.2.Sposób drugi

- Należy uruchomić PRMaster i EQU zgodnie z poniższym rozdziałem 5.1 (Poprawne uruchomienie EQU w celu uzyskania komunikacji);

- Otwieramy panel do edycji (prawym przyciskiem myszy);
- Wybieramy w nim funkcję aktualizuj czytniki Roger wersja 2;
- Kładziemy przycisk na panelu;
- Zapisujemy panel;
- Otwieramy panel lewym przyciskiem myszy;
- Klikamy na przycisk lewym przyciskiem myszy;
- Konfiguracja powinna się zaimportować.

Jeśli konfiguracja się nie zaimportuje należy sprawdzić czy wprowadzono prawidłowy login i hasło we właściwościach integracji, czy włączono PRMaster i EQU w ten sposób, jak opisano w rozdziale 5.1, a następnie spróbować ponownie wykonać import.

#### 4.3.Import użytkowników za pomocą pliku .csv

- Należy uruchomić PRMaster i EQU zgodnie z poniższym rozdziałem 5.1 (Poprawne uruchomienie EQU w celu uzyskania komunikacji);

- W PR Masterze wchodzimy w użytkowników i tam wybieramy przycisk eksportuj;
- Użytkownicy zastaną wyeksportowani do pliku csv;

- Wykonujemy kopie bazy danych (eksport konfiguracji i eksport zdarzeń) narzędziami z instalatora EQU;

- W drzewku EQU wybieramy gałąź grafiki;
- Wchodzimy do edycji jednej z grafik;

- Następnie kładziemy na wizualizacji przycisk, dla którego ustawiamy wcześniej funkcję realizowaną: Aktualizuj użytkowników Roger;

- Zapisujemy zmiany na grafice.
- Restartujemy program EQU;
- Wchodzimy do trybu podglądu i naciskamy utworzony przycisk;
- Otworzy nam się okno, w którym wskazujemy plik .csv;
- Po zatwierdzeniu użytkownicy zaczną się importować. Może to chwile potrwać;
- Ponownie restartujemy program EQU;
- Sprawdzamy czy wszyscy użytkownicy się zaimportowani;
- Jeśli tak, możemy usunąć przycisk importu z wizualizacji.

Jeśli konfiguracja się nie zaimportuje należy sprawdzić czy wprowadzono prawidłowy login i hasło we właściwościach integracji, czy włączono PRMaster i EQU w ten sposób, jak opisano w rozdziale 5.1, a następnie spróbować ponownie wykonać import.

#### 5. Komunikacja

# 5.1.Poprawne uruchomienie EQU w celu uzyskania komunikacji

Aby uzyskać komunikację z systemem Roger:

- funkcja "Kontrola konta użytkownika" musi być wyłączona. Funkcja ta jest ustawiana w systemie Windows,

- program PR Master musi być zainstalowany na tym samym komputerze co EQU,

- aktualna konfiguracja powinna być zaimportowana do programu PR Master,
- uruchamiamy PR Master jako administrator oraz włączamy w nim monitorowanie,
- uruchamiamy EQU w trybie administratora.

Warunkiem poprawnej współpracy jest uruchomienie kolejno:

1. PR Master z otwartym oknem monitorowania,

2. EQU.

#### 5.2. Automatyczne włączanie trybu monitorowania w PRMaster

Istnieje możliwość konfiguracji oprogramowania w sposób, który umożliwia automatyczne przejście w tryb monitorowania po uruchomieniu programu. W tym celu należy edytować plik **config.ini** W sekcji **START** należy uzupełnić linię **RunParams** do postaci:

#### RunParams=/NEW\_UI /MONITOR

#### 6. Kontrolery

Po rozwinięciu zakładki **Integracja** w drzewku Eksploratora, ukaże się nam zakładka **Kontrolery**. W tym menu pokazana jest lista kontrolerów będących w konfiguracji centrali.

#### 6.1. Dodawanie kontrolerów

W celu dodania nowego urządzenia należy wybrać opcję dodaj z menu górnego programu.

Otworzy się okno Kreator dodawania kontrolera:

| Kreator dodawar | ia kontrolera  |                             |                  | X    |
|-----------------|----------------|-----------------------------|------------------|------|
|                 | Doda           | wanie nowego kontro         | lera.            |      |
|                 |                |                             | _                |      |
|                 |                | 1                           | Adres            |      |
|                 | Kontroler      |                             | Nazwa kontrolera |      |
|                 |                |                             | Opis             |      |
|                 |                |                             |                  |      |
|                 |                |                             |                  |      |
|                 |                |                             |                  |      |
|                 |                |                             |                  |      |
|                 | Aby kontynuowa | ać, kliknij przycisk Zakońc | Z.               |      |
|                 |                |                             | Zakończ An       | uluj |

Adres – adres kontrolera odpowiadający adresowi w programie PR Master, przy przejściach dwustronnych drugi kontroler posiada adres o 1000 większy;

Nazwa kontrolera – wyświetlana nazwa kontrolera;

**Opis** – dodatkowy opis.

#### 6.2. Właściwości kontrolera

Aby otworzyć **Właściwości kontrolera** należy zaznaczyć kontroler a następnie wybrać ikonę **Właściwości** umieszczoną w górnym menu programu.

### 6.2.1. Zakładka Ogólne

| Właściwości kontrolera                    | 23     |
|-------------------------------------------|--------|
| Ogólne Alarmy Kojarzenie                  |        |
| Nazwa                                     |        |
| Kontroler Reministrational kompany        |        |
| Opis urządzenia:                          |        |
| Roger/ Integracja Kame                    | ra     |
| Nie wybrano 🔻 0                           |        |
| Zakres dostenu                            |        |
|                                           |        |
|                                           |        |
|                                           |        |
|                                           |        |
|                                           |        |
|                                           |        |
|                                           |        |
| Nazwa integracji                          |        |
| Roger                                     |        |
| Adres kontrolera                          |        |
| Obszar                                    |        |
| Nie wybrano                               |        |
| Zakacz alarm zbut dłuciego otwarcja drzwi |        |
|                                           |        |
| ОК                                        | Anuluj |

Nazwa – nazwa kontrolera;

**Opis** – dodatkowy opis;

Zakres dostępu – przydzielony zakres dostępu dla zdarzeń z danego kontrolera;

**Powiązanie z kamerą** – w przypadku wystąpienia alarmu z danego kontrolera może być wywołany obraz z wybranej kamery;

**Obszar** – wybór definiowanego obszaru wykorzystywany np. przy określaniu liczby osób przebywających w danym miejscu;

Załącz alarm zbyt długiego otwarcia drzwi – uruchamia zdarzenia alarmowe dla zbyt długo otwartych drzwi.

ROGER

# 6.2.2. Zakładka Alarmy

W zakładce można określić do 8 alarmów oraz przypisać im różne punkty alarmowe.

| Właściw    | Vłaściwości kontrolera |         |         |                |        |
|------------|------------------------|---------|---------|----------------|--------|
| Ogólne     | e Alarmy Kojarzenie    |         |         |                |        |
|            | Definicja alarmu       | Funkcja |         | Punkt alarmowy |        |
| <b>V</b> 1 | Roger                  | Alarm   | •       | Nie wybrano    | •      |
| 2          | Nie wybrano            | Alarm   | <b></b> | Nie wybrano    |        |
| <b>3</b>   | Nie wybrano 👻          | Alarm   | · ·     | Nie wybrano    |        |
| <b>4</b>   | Nie wybrano            | Alarm   | ·       | Nie wybrano    |        |
| <b>5</b>   | Nie wybrano            | Alarm   |         | Nie wybrano    |        |
| <b>6</b>   | Nie wybrano            | Alarm   |         | Nie wybrano    |        |
| 7          | Nie wybrano            | Alarm   |         | Nie wybrano    |        |
| 8          | Nie wybrano            | Alarm   |         | Nie wybrano    |        |
|            |                        |         |         |                |        |
|            |                        |         |         |                |        |
|            |                        |         |         |                |        |
|            |                        |         |         | ОК             | Anuluj |

Funkcje, które mogą być wykorzystane dla alarmu z kontrolera: alarm, brak komunikacji, blokada, przekroczony limit wejść, nieznana karta, brak zasilania, otwarcie drzwi.

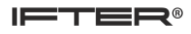

| 6.2.3. 2 | Zakładka | Kojarzen | ie |
|----------|----------|----------|----|
|----------|----------|----------|----|

| Właściwości kontrolera                                             | X             |  |  |
|--------------------------------------------------------------------|---------------|--|--|
| Ogólne Alarmy Kojarzenie                                           |               |  |  |
| Kojarzenie grafik i programó <del>w</del>                          |               |  |  |
| Komputer                                                           | Komputer      |  |  |
| Nie wybrano 👻                                                      | Nie wybrano 👻 |  |  |
| Grafika                                                            | Program       |  |  |
| Nie wybrano 🔻                                                      | Nie wybrano 👻 |  |  |
| Dodaj Usuń                                                         | Dodaj Usuń    |  |  |
| Skojarzone grafiki do komputerów Skojarzone programy do komputerów |               |  |  |
|                                                                    |               |  |  |
|                                                                    |               |  |  |
|                                                                    |               |  |  |
|                                                                    |               |  |  |
|                                                                    |               |  |  |
|                                                                    |               |  |  |
|                                                                    |               |  |  |
|                                                                    |               |  |  |
|                                                                    |               |  |  |
|                                                                    |               |  |  |
|                                                                    |               |  |  |
|                                                                    |               |  |  |
| OK Anuluj                                                          |               |  |  |

W zakładce Kojarzenie istnieje możliwość przypisania do kontrolerów grafik i programów, które będą uruchamiane po powstaniu zdarzenia alarmowego. Wybrana w zakładce grafika będzie otwierana automatycznie po wywołaniu alarmu z tego kontrolera.

W celu skojarzenia komputera i grafiki należy wybrać komputer i odpowiednią grafikę, a następnie kliknąć **Dodaj**. Skojarzenie zostanie zapisane w oknie **Skojarzone grafiki do komputerów.** W ten sam sposób kojarzy się komputer z programem.